# INSTRUKCJA OBSŁUGI PANELU ADMINISTRAYJNEGO DLA FIRM

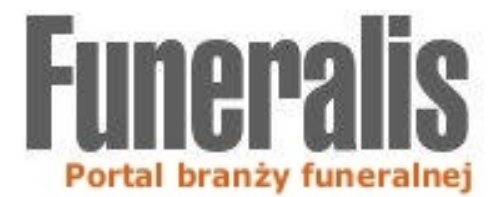

ŁÓDŹ, 2007 COPYRIGHT BY FUNERALIS.pl Niniejsza instrukcja obsługi ma za zadanie zapoznać Państwa z możliwościami panelu administracyjnego dla firm w portalu FUNERALIS.pl oraz pomóc w edycji konta i utworzeniu atrakcyjnej wizytówki Państwa działalności w portalu.

Jeszcze raz informujemy: wpis do katalogu branżowego oraz WSZYSTKIE czynność związane z uzupełnianiem danych firmy są **usługami bezpłatnymi**!

W razie jakichkolwiek problemów z rejestracją konta i jego edycją prosimy o kontakt z serwisem.

# SPIS TREŚCI INSTRUKCJI OBSŁUGI:

| 1. | Rejestracja konta w portalu                        | 3   |
|----|----------------------------------------------------|-----|
| 2. | Logowanie w panelu administracyjnym dla firm (CMS) | 4   |
| 3. | Edycja konta                                       | 4   |
| 4. | Dział "Zalogowany"                                 | 4   |
| 5. | Dział "Informacje o firmie"                        | 4   |
|    | 5.1 Dane firmy                                     | 5   |
|    | 5.2 Elementy graficzne firmy                       | 6   |
|    | 5.3 Wydarzenia                                     | 7   |
|    | 5.4 Produkty i usługi                              | 7   |
|    | 5.5 Opis działalności                              | 8   |
|    | 5.6 Podgląd                                        | 9   |
| 6. | Dział "Ustawienia konta"                           | 9   |
|    | 6.1 Zmiana hasła                                   | 9   |
|    | 6.2 Regulamin serwisu                              | .10 |
| 7. | Wylogowanie z panelu                               | .10 |

### 1. Rejestracja konta w portalu

Na stronie głównej portalu znajduje się zakładka logowania do panelu administracyjnego (lewa, górna część strony portalu).

| Funeralis<br>Portal branży funeralnej |                                     |        |  |
|---------------------------------------|-------------------------------------|--------|--|
| HOME                                  | FORUM                               | KATALO |  |
| LO                                    | GOWANIE                             |        |  |
| login<br>hasło                        |                                     |        |  |
| zalog<br>nowe                         | <u>uj &gt;&gt;&gt;</u><br>konto >>> |        |  |

Zdjęcie nr 1: zakładka logowania oraz rejestracji na stronie głównej

Wybierając "nowe konto" przejdą Państwo do kreatora rejestracji konta.

Rejestracja konta w portalu składa się z trzech kroków. W kroku pierwszym należy wypełnić podstawowe informacje dotyczące firmy. Pola oznaczone gwiazdką (\*) są polami wymaganymi.

W kroku drugim należy wybrać obszar działalności (podbranże), w której Państwo funkcjonują.

Natomiast w kroku trzecim należy wybrać login i hasło (konieczność powtórzenia hasła) oraz podać osobę kontaktową, telefon oraz e-mail osoby kontaktowej. Na zakończenie należy zatwierdzić akceptację regulaminu portalu i przycisnąć przycisk "wyślij".

| 🖉 Funeralis - Windows Intern                                   | et Explorer                                                               |              |
|----------------------------------------------------------------|---------------------------------------------------------------------------|--------------|
| http://www.funeralis.pl/nowy_uzy                               | tkownik/#                                                                 | ~            |
| Formularz zgłoszenio                                           | Wy                                                                        |              |
| krok 1 krok 2 kro                                              | ok 3                                                                      |              |
| Dane nie publikowane (wymaga                                   | ne do aktualizacji danych w katalogu)                                     | ):           |
| login                                                          | *                                                                         |              |
| hasło użytkownika                                              | *                                                                         |              |
| powtórz hasło                                                  | *                                                                         |              |
| osoba do kontaktu                                              |                                                                           | *            |
| telefon                                                        | *                                                                         |              |
| e-mail                                                         | *                                                                         |              |
| Prosimy o zapoznanie się z re<br>laj?cym warunki korzystania z | gulaminem serwisu funeralis.pl szczeg<br>usług świadczonych przez portal. | jółowo okre? |
| Treść regulaminu                                               |                                                                           |              |
| akceptuję regulamin funerali                                   | s.pl                                                                      |              |
|                                                                |                                                                           |              |
|                                                                |                                                                           |              |
| < wstecz                                                       |                                                                           | wyślij >     |
| Pola oznaczone gwiazdką (*) s                                  | ą obowiazkowe.                                                            |              |
|                                                                | 😜 Internet                                                                | 💐 100% 🔻 💡   |

# 2. Logowanie do panelu administracyjnego (CMS)

Zakładka logowania do panelu znajduje się na stronie głównej serwisu (prawa, górna część strony portalu).

W celu zalogowania do panelu administracyjnego dla firm należy w odpowiednie pola wprowadzić **LOGIN** i **HASŁO**.

Firmy, których podstawowy wpis został dokonany przez portalu FUNERALIS.pl, w celu zalogowania powinny wprowadzić **login** i **hasło** dostarczone przez portal.

| Funeralis<br>Portal branzy funeralnej |                                     |        |  |
|---------------------------------------|-------------------------------------|--------|--|
| HOME                                  | FORUM                               | KATALO |  |
| LO                                    | GOWANIE                             |        |  |
| login                                 |                                     |        |  |
| hasło<br>zalog<br>nowe                | <u>ui &gt;&gt;&gt;</u><br>konto >>> |        |  |

Zdjęcie nr 3: zakładka logowania oraz rejestracji na stronie głównej

### 3. Edycja konta

Po zalogowaniu do panelu administracyjnego istnieje możliwość edycji poszczególnych działów panelu. Istnieją 3 główne działy:

- ZALOGOWANY,
- INFORMACJE O FIRMIE,
- USTAWIENIA KONTA.

### 4. DZIAŁ "ZALOGOWANY"

W tym dziale panelu ukazują się informacje podstawowe dotyczące Państwa firmy (nazwa firmy, ulica oraz miejscowość). Dział ma charakter jedynie informujący o fakcie zalogowania do panelu.

### 5. DZIAŁ "INFORMACJE O FIRMIE"

Z punktu widzenia prowadzonej przez Państwa działalności najważniejsza część panelu. W ramach działu "Informacje o firmie" znajdują się następujące pola: dane firmy, elementy graficzne firmy, wydarzenia, produkty i usługi, opis działalności oraz podgląd. Wszystkie pola oprócz pola "Podgląd" są edytowalne.

| ZALOGOWANY                                                                                                    |
|----------------------------------------------------------------------------------------------------|
| Zakład pogrzebowy - to może<br>być Państwa wpis<br>ul. ?<br>? ?                                                                                                    |
| INFORMACJE O FIRMIE                                                                                                    |
| Dane firmy<br>Elementy graficzne firmy<br>Wydarzenia<br>Produkty i usługi<br>1. Chcesz zareklamować swój<br>produkt lub usługe?<br>+ Dodaj nowy produkt<br>Opis działalności<br>Podglad |
| USTAWIENIA KONTA                                                                                                    |
| <u>Zmiana hasła</u><br><u>Regulamin</u>                                                                                                    |

Zdjęcie nr 4: poszczególne działy panelu administracyjnego

# 5.1 Dane firmy

Zakładka "Dane firmy" składa się z 2 części:

- dane do publikacji,
- informacje niepublikowane

W części pierwszej wypełniają Państwo pola dotyczące danych teleadresowych, które będą dostępne dla osób przeglądających katalog branżowy (dane do publikacji). Pola oznaczone gwiazdką (\*) są polami wymaganymi. Ponadto istnieje możliwość reedycji pól dotyczących branży.

| pełna nazwa     | Zakład pogrzebowy - to może być Państwa wpis             |
|-----------------|----------------------------------------------------------|
| nazwa skrócona  | Miejsce na Twoją firmę                                   |
| NIP             |                                                          |
|                 | <b>a</b> *                                               |
| ulica           |                                                          |
| kod pocztowy    | ? *                                                      |
| miasto          | ?                                                        |
| wojewodztwo     | Łódzkie                                                  |
| kraj            | Polska                                                   |
| telefon         | ?                                                        |
| fax             |                                                          |
| e-mail          | twoj_adres@twoja_domena.pl                               |
| strona www      | www.twoja_firma.pl                                       |
| Proszę wybrać b | ranżę, która najbardziej odpowiada Państwa działalności: |
| Zaklady pogrz   | ebowe 🗸                                                  |
| Zaklady poorz   | ebowe 😽                                                  |

Zdjęcie nr 5: okno danych firmy (dane do publikacji)

W części drugiej określają Państwo osobę kontaktową, nr telefonu do niej oraz jej adres e-mailowy. Dane te są potrzebne do powiadamiania Państwa o zapytaniach ofertowych składanych na stronach naszego portalu.

| informacje niepublikowane (wymagane do aktualizacji danych w katalogu oraz do<br>kontaktu w sprawie zapytań ofertowych) |                  |   |  |
|----------------------------------------------------------------------------------------------------|------------------|---|--|
| osoba do kontaktu                                                                                                    | Rafał Poszwiński | * |  |
| telefon                                                                                                    | tel *            |   |  |
| e-mail                                                                                                    | mail             | * |  |

Zdjęcie nr 6: okno danych firmy (informacje niepublikowane)

### 5.2 Elementy graficzne firmy

Oprócz danych teleadresowych mają Państwo również możliwość dodania elementów graficznych firmy. Jeden z elementów (obrazek o rozmiarach 300 px x 200 px) będzie widoczny w katalogu branżowym, natomiast drugi będzie pełnił rolę bannera i będzie ukazywał się losowo na stronie głównej.

Aby dodać obrazek należy za pomocą przycisku "Przeglądaj" wskazać ścieżkę dostępu do pliku o formacie jpg (JPEG) oraz nacisnąć przycisk "Zapisz". Obrazki zostaną automatycznie zeskalowane do rozmiarów ustalonych przez zespół portalu.

UWAGA: WSKAZANE PRZEZ PAŃSTWA PLIKI GRAFICZNE MUSZĄ MIEĆ ROZSZERZENIE JPG

Serwis umożliwia załadowanie logo firmy. Obrazek najlepiej powinien mieć wymiary 300px x 200px oraz rozszerzenie jpg. W przypadku gdy twój obrazek ma inne wymiary system automatycznie go zeskaluje.

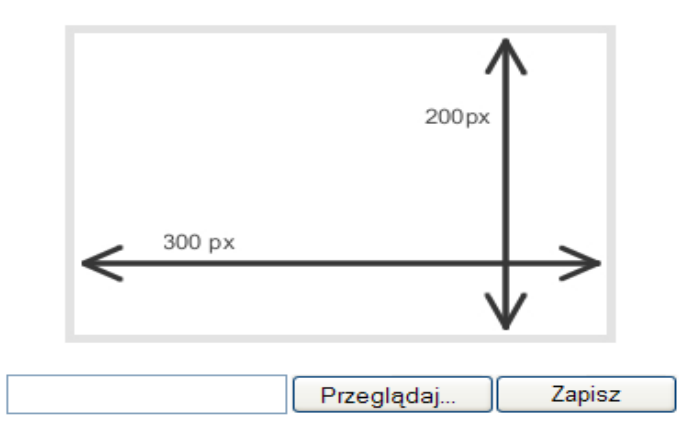

Serwis umożliwia załadowanie banera reklamowego firmy. Obrazek najlepiej powinien mieć wymiary 100px x 35px oraz rozszerzenie jpg. W przypadku gdy twój obrazek ma inne wymiary system automatycznie go zeskaluje.

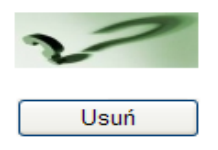

Zdjęcie nr 7: okno dodawania elementów graficznych firmy

Aby usunąć obrazek wystarczy nacisnąć przycisk "Usuń".

### 5.3 Wydarzenia

Zakładka "Wydarzenia" przeznaczona jest do awizowania wszelkich wydarzeń związanych z działalnością Państwa firmy. Jeśli organizują Państwo prezentacje swoich produktów i/ lub usług, konferencje, sympozja czy wprowadzają na rynek jakiś nowy produkt i/ lub usługę i chcą o tym fakcie poinformować pozostałych użytkowników portalu, wystarczy wybrać datę wydarzenia (w formacie dzień-miesiąc-rok), opisać wydarzenie oraz nacisnąć przycisk "Zapisz".

Dodatkowo istnieje możliwość podglądu opisanego wydarzenia.

Wprowadzone przez Państwa wydarzenie będzie pojawiać się na stronie głównej portalu w specjalnie utworzonym dziale "Wydarzenia".

| Data wydarzenia |     |   |      |  |
|-----------------|-----|---|------|--|
| DD              | мм  |   | YYYY |  |
| 1               | - 1 | - | 1970 |  |

Opis wydarzenia

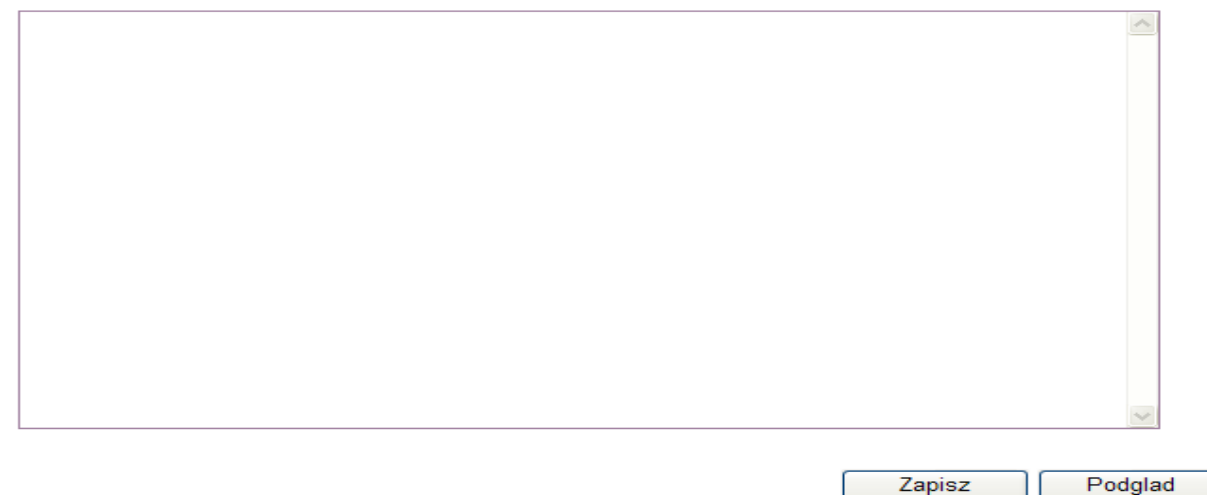

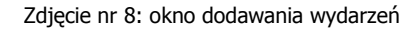

#### 5.4 Produkty i usługi

Panel umożliwia opis produktów i/ lub usług. W tym celu należy nacisnąć link "+ Dodaj nowy produkt". Pojawi się następujące okno:

| Nazwa  | 7~ |
|--------|----|
| Grupa  |    |
| inne 👻 |    |
| Opis   |    |
|        |    |
|        | ~  |
|        |    |

Dodaj

Zdjęcie nr 9: okno dodawania produktów i/ lub usług

Następnie prosimy wpisać nazwę produktu lub usługi, z pola "Grupa" prosimy wybrać "Produkty", "Usługi" lub "Inne" (np. szkolenie) oraz dodać opis. Aby zatwierdzić proszę nacisnąć przycisk "Dodaj".

W ten sposób został dodany nowy produkt i/ lub usługa oznaczony numerem 1. Kolejnym produktom i/ lub usługom będą nadawane następne numery (2, 3, 4... etc).

Aby dodać element graficzny obrazujący produkt i/ lub usługę należy ponownie wejść w dodany produkt i/ lub usługę. Pojawi się następujące okno:

| Serwis umożliwia załadowanie obrazka do opisu produktu. Obrazek najlepiej powinien mieć wymiary 100px x 100px<br>oraz rozszerzenie jpg. W przypadku gdy twój obrazek ma inne wymiary system automatycznie go zeskaluje. |  |  |
|----------------------------------------------------------------------------------------------------|--|--|
| ×                                                                                                    |  |  |
| Przeglądaj Zapisz obrazek                                                                                                    |  |  |
| Usuń produkt Podglad produktu                                                                                                    |  |  |

Zdjęcie nr 10: okno dodawania elementu graficznego związanego z produktem i/ lun usługą

Następnie należy podać ścieżkę dostępu do pliku w formacie jpg (JPEG) za pomocą przycisku "Przeglądaj" oraz nacisnąć przycisk "Zapisz obrazek". Obrazek zostanie automatycznie zeskalowany do rozmiarów 100px x 100px.

Wprowadzone przez Państwa produkty i/ lub usługi (ze zdjęciami lub bez) będą pojawiać się na stronie głównej portalu w specjalnie utworzonym dziale "Produkty i usługi".

### 5.5 Opis działalności

Ostatnią edytowalną funkcją w panelu związaną z wizytówką firmy jest "Opis działalności". Po wybraniu tego pola ukaże się następujące okno:

opis firmy

Jeśli wykonują Państwo <b>usługi pogrzebowe</b>, produkują <b>nagrobki</b>, <b>trumny</b>, <b>urny</b> mają w swojej ofercie <b>karawan</b>, to zapraszamy do rejestracji swojej działaności gospodarczej w naszym katalogu, a Państwa oferta znajdzie się na stronie głównej portalu. Okazji na bezpłatną reklamę nie można przegapić!

Zapisz

#### Zdjęcie nr 11: okno opisu działalności firmy

W tym polu prosimy o umieszczenie dodatkowych informacji związanych z Państwa firmą, takich jak rok powstania, historia działalności, zdobyte nagrody i wyróżnienia etc. W tym oknie prosimy nie opisywać produktów i usług – do tego służy specjalnie stworzona zakładka "Produkty i usługi". Opis działalności jest częścią wizytówki firmy w katalogu branżowym.

### 5.6 Podgląd

To dodatkowe okno umożliwiające podgląd wszystkich wprowadzonych informacji dotyczących firmy.

### 6. DZIAŁ "USTAWIENIA KONTA"

W ramach "Ustawienia konta" znajdują się:

- Zmiana hasła,
- Regulamin.

### 6.1 Zmiana hasła

Funkcja szczególnie istotna dla użytkowników panelu administracyjnego, dla których podstawowy wpis został dokonany przez zespół serwisu i tym samym hasło zostało wygenerowane przez system portalu. Aby dokonać zmiany należy wprowadzić stare hasło, a następnie wprowadzić dowolnie wybrane nowe hasło (istnieje konieczność ponowienia nowego hasła).

Okno zmiany hasła wygląda następująco:

| stare hasło użytkownika | * |
|-------------------------|---|
| nowe hasło użytkownika  | * |
| powtórz nowe hasło      | * |

Zapisz

Zdjęcie nr 11: okno zmiany hasła

# 6.2 Regulamin

Funkcja szczególnie istotna dla użytkowników panelu administracyjnego, dla których podstawowy wpis został dokonany przez zespół serwisu i tym samym regulamin został zatwierdzony automatycznie. Jeśli nie zgadzają się Państwo z postanowieniami regulaminu prosimy o kontakt z portalem celem wykreślenia Państwa z indeksu katalogu branżowego.

### 7. Wylogowanie z panelu

Aby dokonać wylogowania z panelu administracyjnego należy z poziomego paska nawigacyjnego wybrać oraz nacisnąć przycisk "Wyloguj".

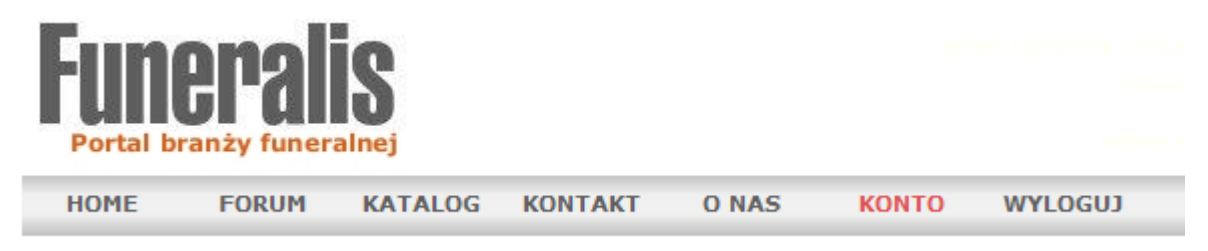

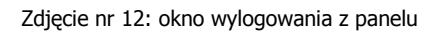

W RAZIE JAKICHKOLWIEK PROBLEMÓW Z OBSŁUGĄ PANELU ADMINSTRACYJNEGO (CMS) PROSIMY O KONTAKT Z ZESPOŁEM PORTALU FUNERALIS.pl.

### FUNERALIS.pl

ul. Nawrot 112 90-029 Łódź tel. 042 648 03 23 tel. kom.: 0665 026 322 e-mail: <u>administrator@funeralis.pl</u>